Follow the Step below to search Journal

| Step 1 | : Ente | r title | to | search | in | the | search | box. |
|--------|--------|---------|----|--------|----|-----|--------|------|
|--------|--------|---------|----|--------|----|-----|--------|------|

| 1                                                  |                            | Access provided by M | linistry of Finance and | l Planning   |           |         |       | 1       |
|----------------------------------------------------|----------------------------|----------------------|-------------------------|--------------|-----------|---------|-------|---------|
| CH R                                               | Register Log in            |                      |                         |              | Log in    |         |       |         |
| JSTOR                                              |                            |                      | Workspace               | Search v     | Browse v  | Tools 🗸 | About | Support |
| Explore the world's knowledge, cultures, and ideas |                            |                      |                         |              |           |         |       |         |
|                                                    | All Content Images         |                      |                         | Advanc       | ed Search |         |       |         |
|                                                    | Economics                  |                      |                         | 1.4M results | Q         |         |       |         |
|                                                    | Just search for: Economics |                      |                         |              | enter 🚽   |         |       |         |
|                                                    | Author or creator: Econom  | cs                   |                         |              |           |         |       |         |

## Step 2: Result after searching

After successful searching, results returned by relevance and show the article/publication.

| Access provided by Ministry of Finance and Planning                                                                                                    |                                                                                             |  |  |  |
|----------------------------------------------------------------------------------------------------|---------------------------------------------------------------------------------------------|--|--|--|
| All Content Images USTOR Economics                                                                                                    | Register     Log in       ■ Workspace     Search ~ Browse ~       ▲     About       Support |  |  |  |
| Refine Results ACCESS TYPE C Everything See all results, including content you cannot download or read online C Content I can access SEARCH WITHIN RESULTS | 1,418,812 results     Search help       Sort by: Relevance ✓                                |  |  |  |
| Q                                                                                                    | Supreme Court Economic Review, Vol. 21, No. 1 (January 2014), pp. 43-76                     |  |  |  |

Number 1: Click one of the option to open Journal but, we recommend to click Download to open journal

## JSTOR

JSTOR is part of ITHAKA, a not-for-profit organization helping the academic community use digital technologies to preserve the scholarly record and to advance research and

teaching in sustainable ways.

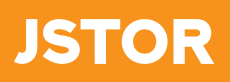